## **GESTION DE UNIDADES DE TRAMITACIÓN**

S. EXPEDIENTES/Gestión Documental/ Gestión Unidades de Tramitación

Desde esta opción se pueden cargar, consultar y trabajar con las unidades de tramitación del seguimiento de expedientes.

Al seleccionar en el menú: S. Expedientes, Gestión Unidades de Tramitación, aparecerá una pantalla de búsqueda con los siguientes filtros opcionales:

| G    | estión Unidade | s de Tramitación      |              |              |          |        | ×          |
|------|----------------|-----------------------|--------------|--------------|----------|--------|------------|
| Clav | e              | Descripción           |              | Departamento |          |        |            |
|      |                |                       |              |              |          |        |            |
| V    | Opciones       |                       |              |              | 😫 👌 Alta | Buscar | 🧔 Imprimir |
|      | CLAVE          | DESCRIPCIÓN           | DEPARTAMENTO |              |          |        |            |
| ۱.   | 01             | PRUEBA 1              | GESTIÓN      |              |          |        |            |
|      | 1              | UNIDAD DE TRAMITACION | GESTIÓN      |              |          |        |            |
|      | 02             | PRUEBA 2              | GESTIÓN      |              |          |        |            |

Código: para filtrar y ver los Tipos de Procedimiento por su código.

Descripción: para filtrar los ficheros con una descripción dada.

Departamento: para filtrar la búsqueda por departamentos.

Si pulsamos el botón "Buscar", sin especificar ningún filtro, aparecerán todos los registros.

Si pulsamos el botón "Imprimir", se enviaría a la impresora la rejilla con los registros seleccionados.

| 📅 Unidades de tramita                | ación                                 | $\mathbf{X}$ |
|--------------------------------------|---------------------------------------|--------------|
| Clave<br>Descripción<br>Departamento | t<br>UNIDAD DE TRAMITACION<br>GESTIÓN |              |
|                                      | 📕 Baja 🕞 Grabar 📮 Sa                  | alir         |

Al pulsar el botón "Grabar" quedarían grabados los cambios realizados:

| Clave 1<br>Descripción UNIDAD DE TRAMITACION<br>Departan VENTANA INFORMATIVA<br>El registro se ha modificado correctamente<br>Aceptar | 📾 Unidades de tramitación                                                    | × |
|----------------------------------------------------------------------------------------------------|------------------------------------------------------------------------------|---|
| El registro se ha modificado correctamente                                                                                            | Clave 1<br>Descripción UNIDAD DE TRAMITACION<br>Departan VENTANA INFORMATIVA |   |
|                                                                                                    | El registro se ha modificado correctamente                                   |   |
|                                                                                                    |                                                                              |   |

Al pulsar el botón "Alta", se abre un formulario que solicita datos para el ingreso de un nuevo registro de Unidad de Tramitación.

| 🗟 Unidades de tramita                | ación                                                                                                    |        | ×     |
|--------------------------------------|----------------------------------------------------------------------------------------------------|--------|-------|
| Clave<br>Descripción<br>Departamento | GESTIÓN<br>ADMINISTRADOR<br>ASESORIA<br>ASUNTOS GENERALES<br>COORDINACIÓN ADMINISTRATIVA<br>Departamento de Prueba<br>GERENCIA<br>GESTION<br>INFORMÁTICA |        |       |
|                                      |                                                                                                    | Grabar | Salir |

Una vez introducidos todos los datos, ha de pulsarse el botón de Grabar para que el registro se inserte en la bases de datos.

Con el botón "Salir" cancelaríamos la edición en curso, así como, cerraríamos el formulario de Alta.

Al pulsar el botón derecho del ratón, aparecerá un menú con las siguientes opciones:

| G                 | estión Unidade | es de Tramitación     |              |                      |  |          |        | ×          |
|-------------------|----------------|-----------------------|--------------|----------------------|--|----------|--------|------------|
| Clave Descripción |                |                       | Departamento |                      |  |          |        |            |
|                   | Opciones       |                       |              |                      |  | 🗏 🔒 Alta | Buscar | 🧔 Imprimir |
|                   | CLAVE          | DESCRIPCIÓN           | DEPARTAMENTO |                      |  |          |        |            |
| •                 | 01             | PRUEBA 1              | GESTIÓN      |                      |  |          |        |            |
|                   | 1              | UNIDAD DE TRAMITACION | GESTIÓN      |                      |  |          |        |            |
|                   | 02             | PRUEBA 2              | GESTIÓN      | Alta<br>Ver Detalles |  |          |        |            |
|                   |                |                       |              | Ver Todos            |  |          |        |            |
|                   |                |                       |              | Ver Seleccionados    |  |          |        |            |
|                   |                |                       |              | Ver No Seleccionados |  |          |        |            |
|                   |                |                       |              | Imprimir             |  |          |        |            |
|                   |                |                       |              |                      |  |          |        |            |

Alta: realizara la misma función que el botón de Alta, abrirá el formulario Alta.

Ver Detalles: mostrara un formulario con los datos del registro seleccionado y permitirá la edición de los campos.

Ver Todos: Mostrara en la rejilla, todos los registros.

Ver Seleccionados: Mostrara en la rejilla, tan solo, los registros que tengamos seleccionados.

Ver No Seleccionados: Mostrara en la rejilla los registros que no tengamos seleccionados.

El menú "Opciones" realiza las mismas funciones que el menú que aparece cuando hacemos clic en el botón derecho del ratón sobre un registro.

| Gestión Unidades de Trar | mitación       |              |              |   |      |        | ×          |
|--------------------------|----------------|--------------|--------------|---|------|--------|------------|
| Clave Descripción        |                |              | Departamento | • |      |        |            |
| V Opciones               |                |              | ,            | _ | Alta | Buscar | 🧔 Imprimir |
| Alta                     | PCIÓN          | DEPARTAMENTO |              |   |      |        |            |
| Ver Detalles             | 1              | GESTIÓN      |              |   |      |        |            |
| Ver Todos                | DE TRAMITACION | GESTIÓN      |              |   |      |        |            |
| Ver Seleccionados        | 2              | GESTIÓN      |              |   |      |        |            |
| Ver No Seleccionados     |                |              |              |   |      |        |            |
| Imprimir                 |                |              |              |   |      |        |            |
|                          | _              |              |              |   |      |        |            |
|                          |                |              |              |   |      |        |            |